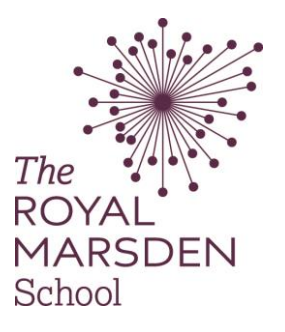

1.) Visit your module home page.

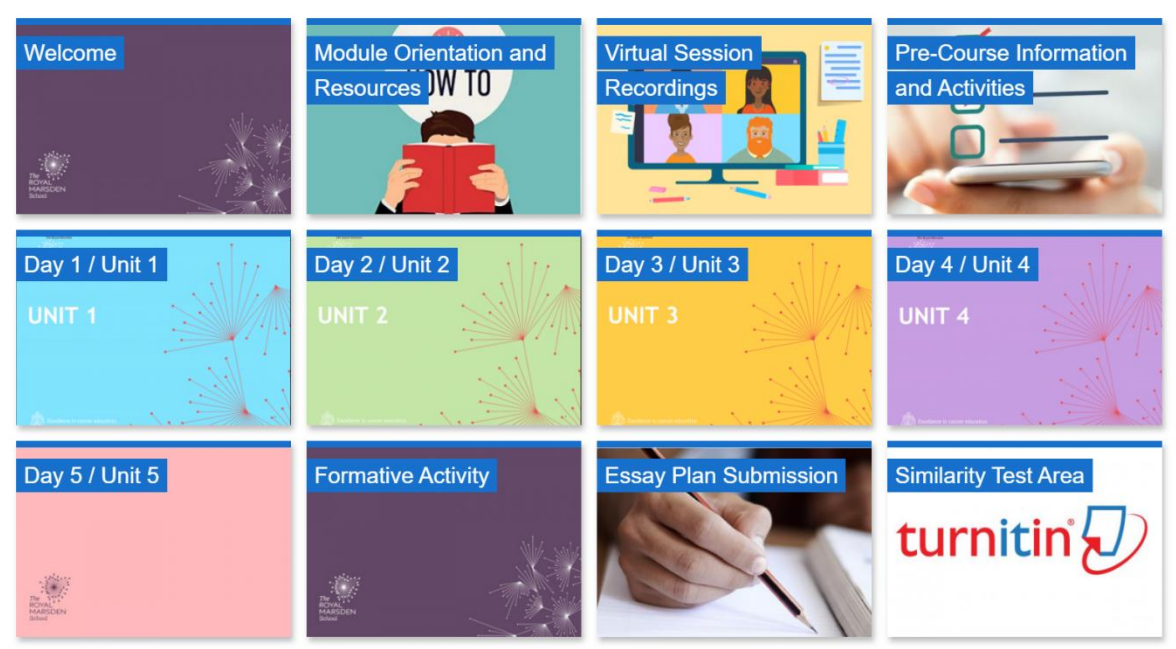

2.) Click on the Similarity Test Area tile, and scroll down to the TurnItIn link.

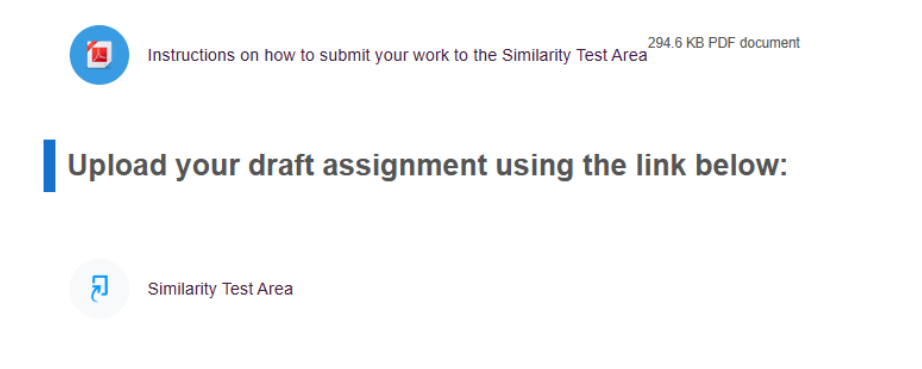

3.) Scroll down to the submission inbox and click the cloud logo with an arrow inside it at the bottom right. If this logo is missing, please call Student Support Services.

| Part 1                              |                        |                        |                       |                          |            |             |
|-------------------------------------|------------------------|------------------------|-----------------------|--------------------------|------------|-------------|
| Title                               | Start Date             | Due Date               | Post Date             | Marks Available          | Export     |             |
| L6 Draft Submission Area - Part 1 🖋 | 12 Sept 2024 - 09:00 🖋 | 28 Oct 2024 - 16:00 🖋  | 8 Oct 2024 - 09:00 🖋  | 100 🖋                    |            | <b>II V</b> |
| Show 10 v Entries Download          | d ~ 📿 Ref              | resh Submissions       | K Notify Non-Submitte | ers 🖂 Turniti<br>Search: | n Messages | Inbox (0)   |
| SHOWING 1 TO 10 OF 35 ENTRIES.      |                        |                        |                       | Previous 1               | 2 3        | 4 Next      |
| 🗌 🛛 First Name 🍦 / Last Name 🍦      | Submission Title 🍦 🛛 T | urnitin Paper ID  Subr | nitted  Similarity 🔶  | Grade                    |            |             |
|                                     | -                      |                        |                       | ø - 6                    | s)         |             |

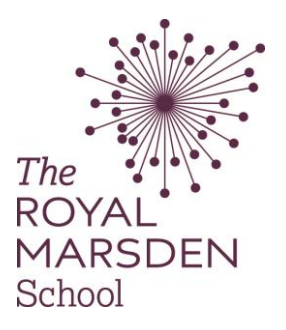

4.) A pop-up to submit should appear. There are two ways to submit on this page. If you have chosen to drag and drop, please read step 5 onwards. If you have chosen to add your submission via the file picker, please skip to step 6.

| Submit Paper          |                                                          |
|-----------------------|----------------------------------------------------------|
| File to Submit        | Maximum file size: Unlimited, maximum number of files: 1 |
| File picker, step 6   |                                                          |
|                       | You can drag and drop files here to add them.            |
| Drag and drop, step 5 | Accepted file types:<br>All file types                   |
|                       | Add Submission                                           |

- 5.) To drag and drop your assignment here, open the folder where you have it saved, press and hold on the file, and simply drag it into the drag and drop box. Go to step 7.
- 6.) To add your assignment, press the "File picker" button, click choose file, then navigate to find where you have saved your assignment. Click upload this file.

| fn Server files |                                                   |
|-----------------|---------------------------------------------------|
| n Recent files  |                                                   |
| 🚵 Upload a file |                                                   |
| m Private files | Attachment                                        |
| n Resources     | Save as Author Estelle Taylor-Noel Choose licence |
|                 | Licence not specified v                           |

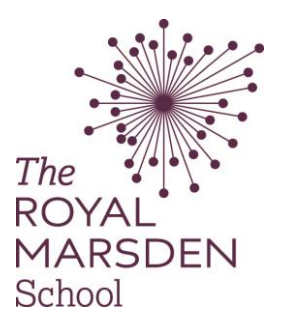

7.) Rename your submission after your student ID number. This can be found on the home page, and is the sequence of numbers in your Moodle login username. Press "Add submission"

| ✓ Submit Paper Submit Paper | ber | E g 12245                                                                                                    |
|----------------------------------------------------------------------------------------------------|-----|----------------------------------------------------------------------------------------------------|
| Submission Title                                                                                                    | 0   | E.g 12345                                                                                                    |
| File to Submit                                                                                                    |     | Maximum file size: Unlimited, maximum number of files: 1         Image: Files         Image: Files         Vou can drag and drop files here to add them.         Accepted file types:         All file types |
|                                                                                                    |     | Add Submission                                                                                                    |

8.) You have successfully uploaded your assignment. The Similarity Score will initially show pending. Please wait five minutes and refresh your page

| Part     | 1                       |                        |                        |                          |                          |              |             |
|----------|-------------------------|------------------------|------------------------|--------------------------|--------------------------|--------------|-------------|
| Title    |                         | Start Date             | Due Date               | Post Date                | Marks Available          | Export       |             |
| Similari | ty Test Area - Part 1 🧳 | 12 Sept 2024 - 09:00 🥒 | 12 Sept 2025 - 09:00 🤞 | 12 Sept 2024 - 09:00 🖋   | 100 🥒                    |              | # ☑         |
| Show     | 10 v Entries Dov        | wnload ~               | Refresh Submissions    | Motify Non-Submi         | tters 🖸 Turni<br>Search: | tin Message: | s Inbox (0) |
| SHOWING  | 1 TO 10 OF 35 ENTRIES   |                        |                        |                          | Previous 1               | 2 3          | 4 Next      |
|          | Firs Name 🔶 / Last Name | Submission Title       | Turnitin Paper ID 🍦    | Submitted 🗸 Similarity 🏺 | Grade  🍦                 |              |             |
|          |                         | <u>12345</u>           | 244927892              | 6/12/24, 13:29 Pending   | /100 💉 🔹                 | 0 ±          | <b>C</b> 🖻  |

9.) If a score has not generated here, it may be because after 3 resubmissions it can take up to 24 hours for a similarity score to generate. Please wait until 24 hours before contacting Student Support Services if you cannot see your score.

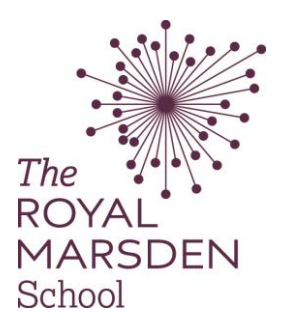

- 10.) Click your submission to open it up in TurnItIn. On the left you will find a breakdown of your similarity score, and any matches it may have found. Please also take note of your AI score too.
- 11.) Scores should be 15% or below. Any score over 25% will be investigated for plagiarism.

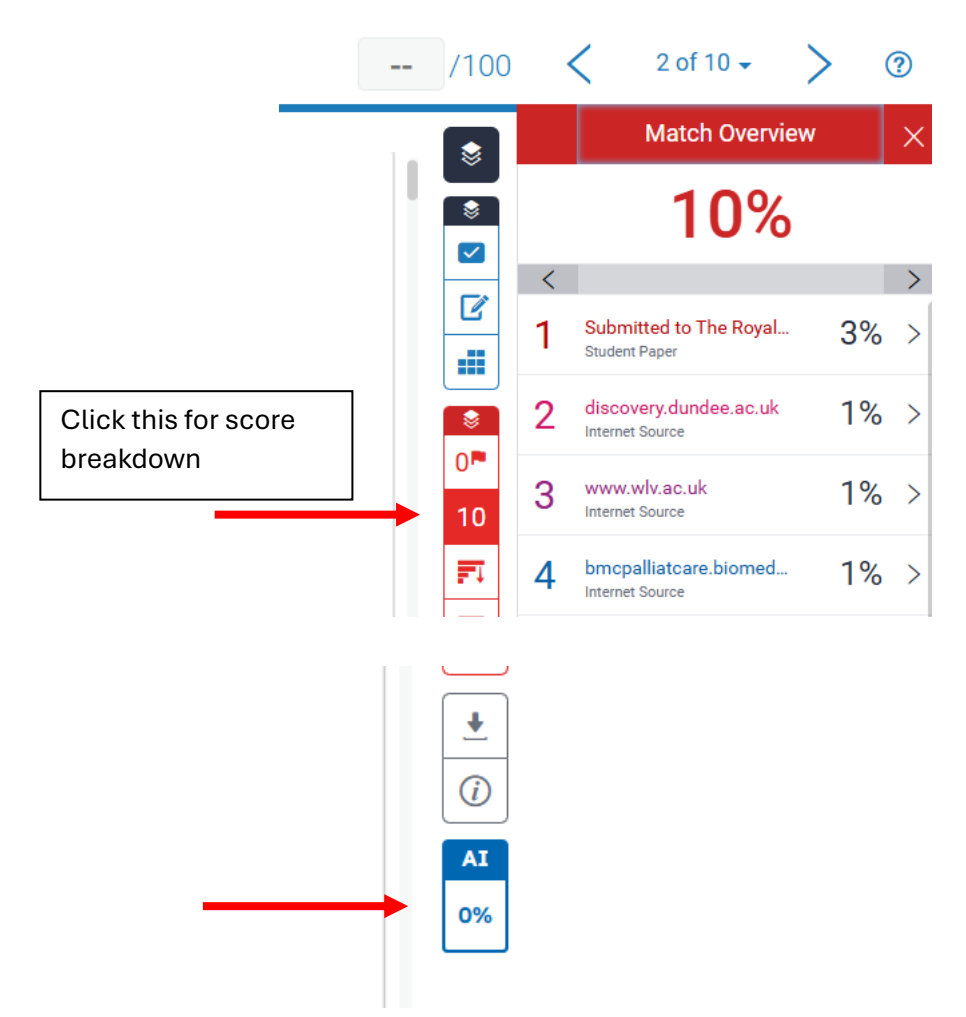